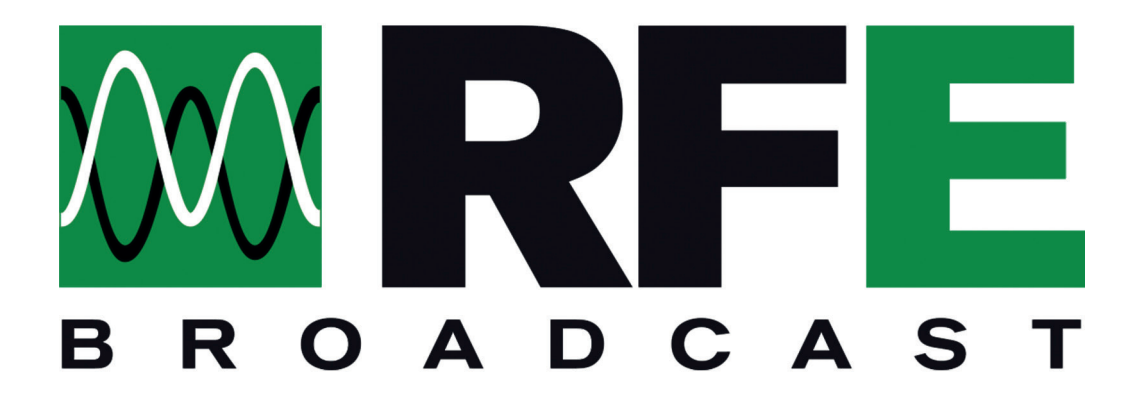

## **SUPPORT SYSTEM**

WWW.RFEBROADCAST.COM/SUPPORT

## Introduction & general information system

Il nuovo Sistema di Support per i clienti è raggiungibile online al seguente link:

## www.rfebroadcast.com/support

Il Sistema di support può essere utilizzato dai clienti per segnalare eventuali errori, problemi o anomalie riscontrate sui nostri prodotti. Il sistema può essere utilizzato anche senza registrarsi, sarà obbligatorio comunque fornire alcuni dati tipo email e nome della società.

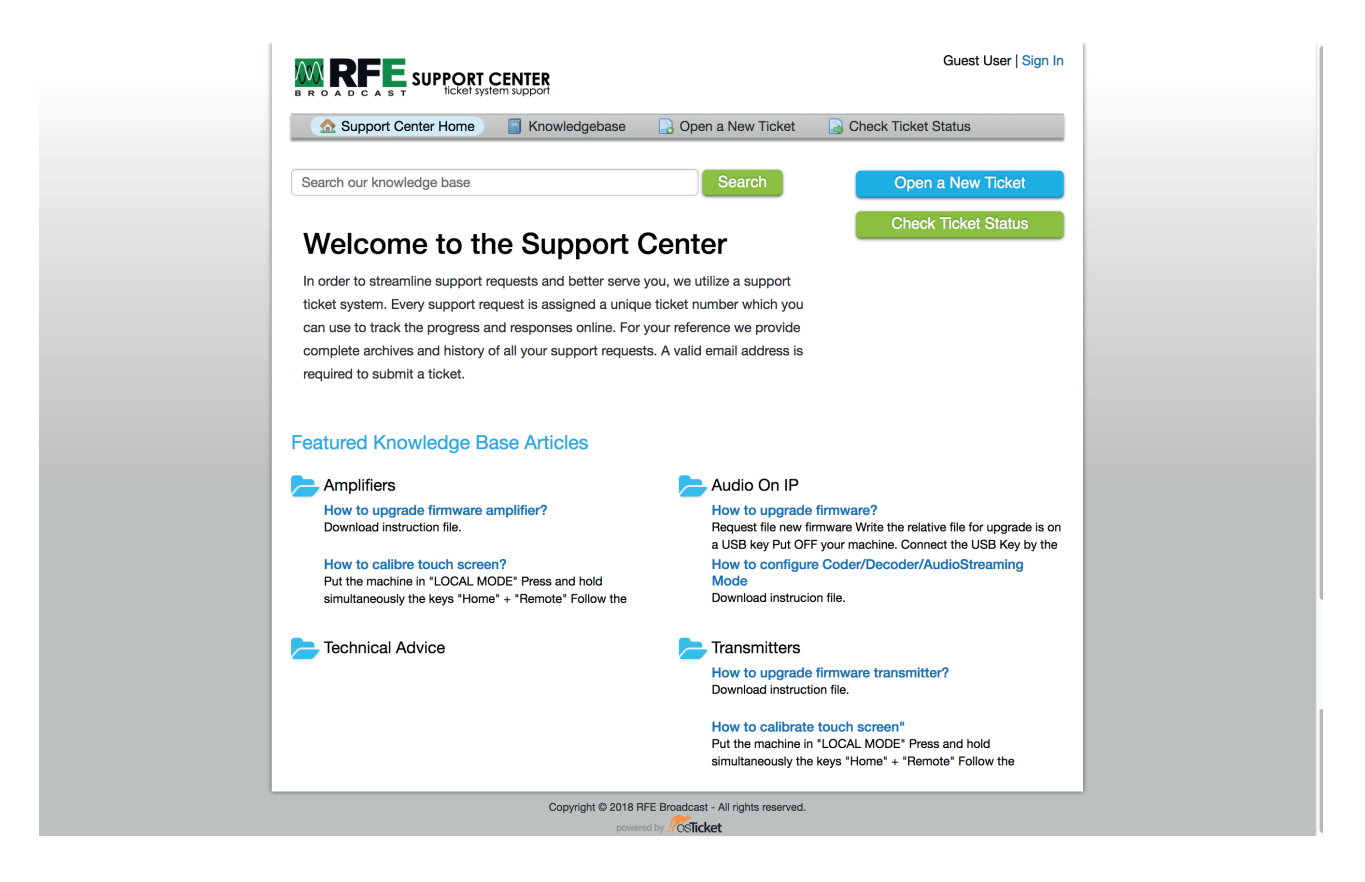

Fig. 1 - Home page Support System

Basterà cliccare sulla voce della barra Open a new Ticket per accedere alla form di invio di un nuovo ticket.

Nella pagina in fig. 2 con l'asterisco sono segnati i campi obbligatori email e full name, e poi selezionare la tipologia di ticket da inoltrare selezionabile dal menu a tendina "Select a Help Topic" tra:

- Feedback
- General Inquiry
- Report a Problem
- RMA

per segnalare un problema tecnico selezionare la voce "Report a Problem"

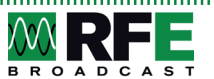

2

| 🟫 Support Center Home              | Knowledgebase     | 🕞 Open a New Ticket | 🗟 Check Ticket Status |  |
|------------------------------------|-------------------|---------------------|-----------------------|--|
| Open a New Ticket                  |                   |                     |                       |  |
| Please fill in the form below to o | oen a new ticket. |                     |                       |  |
| Contact Information                |                   |                     |                       |  |
| Email Address *                    |                   |                     |                       |  |
| Full Name *                        |                   |                     |                       |  |
| Phone Number                       |                   |                     |                       |  |
| Ext:                               |                   |                     |                       |  |
| Help Topic                         |                   |                     |                       |  |
| - Select a Help Topic -            | \$                |                     |                       |  |
|                                    | Create Tio        | cket Reset Cancel   |                       |  |

Fig. 2 - Open a new ticket

Selezionata la tipologia di topic bisognerà compilare il relativo form di dettaglio.

In fig. 3 possiamo vedere il form per un Topic del tipo "Report a problem", dove sarà obbligatorio fornire alcuni dati tipo il numero di serie e la versione del Firmware. Sarà possibile anche allegare file tipo immagini o file di testo necessari al support tecnico per trovare velocemente una soluzione al problema segnalato.

|                                         | 🏡 Support Center Home 🛛 🗧 Knowledgebase 🛛 🔂 Open a New Ticket ) 🕞 Check Ticket Status                                                                                                    |  |
|-----------------------------------------|----------------------------------------------------------------------------------------------------|--|
| Op                                      | pen a New Ticket                                                                                                    |  |
| Plea                                    | ase fill in the form below to open a new ticket                                                                                                    |  |
|                                         |                                                                                                    |  |
| Co                                      | ntact Information                                                                                                    |  |
| Ema                                     | ail Address *                                                                                                    |  |
| sup                                     | pport@rfebroadcast.com                                                                                                    |  |
| Full                                    | I Name *                                                                                                    |  |
| Sup                                     | pporto                                                                                                    |  |
| Pho                                     | one Number                                                                                                    |  |
|                                         | Ext:                                                                                                    |  |
|                                         |                                                                                                    |  |
| Hel                                     | Iр Торіс                                                                                                    |  |
| Re                                      | eport a Problem 🗘 *                                                                                                    |  |
|                                         |                                                                                                    |  |
| Ser<br>Inse                             | tal Number *<br>art sental numbar<br>ue Summary *                                                                                                    |  |
| Ser<br>Inse<br>Issu                     | tal Number<br>art sortal number<br>ue Summary *<br>> ¶ 8 I U 5 i≣ i≣ ≅ ≅ m in in i≅ ™                                                                                                    |  |
| Ser<br>Iros<br>D                        | tal Number<br>art senal number<br>ue Summary *<br>> 1 B J M S IIII III III FIII FIII Ga III IIII OS II <sup>III</sup> —<br>etails on the reason(s) for opening the licket.                   |  |
| Ser<br>Inse<br>D                        | In Rumber<br>art senial number<br>ue Summary *<br>> 1 B J M S IN IN THE THE FILE CO IN OF THE<br>etails on the reason(s) for opening the ticket.                                             |  |
| Ser<br>Inse<br>D                        | In Number<br>art senial number<br>ue Summary *<br>> 1 B J M S III III III III III III III III III                                                                                            |  |
| Ser<br>Inse<br>Iss<br>D                 | tal Number<br>art sortal number<br>are Summary *<br>> ¶ B I № 5 III III 52 FIII IIII 50 FT —<br>etails on the reason(s) for opening the ticket.<br>Drop files here or choose them<br>IN Logs |  |
| Ser<br>Inse<br>D<br>D<br>Alar<br>0<br>0 | In landback with a number of shores them In Logs Drop files here or choose them                                                                                                    |  |
| Ser<br>Inse<br>Iss<br>D                 | Is Number*         art serial number         art serial number         are Summary*         > 1 8 I U S III III III III III IIII IIII I                                                      |  |

Fig. 3 - Insert a new ticket details

Il cliente dopo aver inoltrato il ticket cliccando sul pulsante in bassi "Create Ticket" riceverà una mail con il numero assegnato al ticket e con i riferimenti per poter seguire l'andamento del ticket.

Per gli utenti non registrati sarà possibile visionare lo stato del ticket cliccando sul comando nel menu in alto "Check Ticket Status" e inserire email e numero di ticket (ricevuto per email al momento dell'inoltro dello stesso) come si può vedere in Fig. 4.

| ☆ Support Center Home         | Knowledgebase 🛃 Open a New Ticket 🚺 Check Ticket Status        |
|-------------------------------|----------------------------------------------------------------|
| eck Ticket Status             |                                                                |
| ese provide vour email addres | es and a ticket number. An access link will be emailed to you  |
| se provide your email addres  | s and a licket number. An access link will be entailed to you. |
|                               |                                                                |
| Email Address:                | Have an account with us? Sign In or                            |
| e.g. john.doe@osticket.com    | m register for an account to access all your tickets.          |
| Ticket Number:                |                                                                |
| e a 051243                    |                                                                |
| 6.g. 031240                   |                                                                |
| Email Access Link             |                                                                |
|                               |                                                                |
|                               |                                                                |
|                               |                                                                |

Fig. 4 - Check Ticket Status

Il client riceverà a conclusione dell'iter di assistenza un messaggio che il supporto è stato eseguito secondo i nostri standard interni e sarà chiuso, il client dovrà inviare una risposta positiva o un feedback attraverso il sistema dichiarando il livello di soddisfazione compilando un campo di testo libero in modo che possa esprimere un commento per il servizio di supporto.

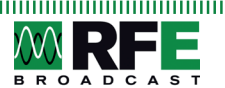

4